## Obsah

| Princip a určení TRM IL                                                       | 2  |
|-------------------------------------------------------------------------------|----|
| Jak se dozvím, že mám nový trénink v TRM IL?                                  | 2  |
| Přihlášení do TRM IL                                                          |    |
| Karta domů                                                                    | 4  |
| Domů – Zaměstnanecké informace                                                |    |
| Domů – dokumenty                                                              | 5  |
| EISOD dokumenty                                                               | 5  |
| Non EISOD dokumenty                                                           | 5  |
| Domů – Aktivní trénink                                                        | 6  |
| Domů – Aktivní trénink – Info                                                 | 6  |
| Domů – Aktivní trénink - Link                                                 | 8  |
| Domů – Aktivní trénink – Link do EISODu                                       | 8  |
| Domů – Aktivní trénink – Link do EISODu – seznámení s novější verzí dokumentu |    |
| Domů – Aktivní trénink – Link do EISODu – EISOD přístup a oprávnění na složky |    |
| Domů – Aktivní trénink – Samostudium                                          |    |
| Domů – historie tréninku                                                      | 10 |

# Princip a určení TRM IL

TRM IL je modul sloužící pro správu **tr**éninkových **m**atic pro **IL** zaměstnance. Obecná školení a kurzy, které jsou společné pro group či celou společnost Foxconn (např. cyber security kurzy, etický kodex, ESD školení, pracovní řád a mnohé další) jsou pro IL vedena v myFoxu. Tento systém ale není vhodný pro administraci školení v granularitě až na jednotlivé profese, kterým odpovídají tzv. tréninkové matice (= soupis specifických školení a tréninků pro jednotilvé profese, které má absolvovat a znát každý, kdo na danou profesi nastoupí). TRM IL modul narozdíl od myFoxu disponuje automatickou integrací na systém EISOD, což je jediný zdroj řízené dokumentace ve Foxconnu. A TRM IL tak díky tomu může využívat jako tréninkový obsah všechny dokumenty umístěné v EISODu.

V TRM IL vedoucí zodpovídá za to, že definuje specifická školení nutná k výkonu každé z profesí, které má ve své přímé podřízené struktuře. Poté, co jsou definována a přidělena (alokována) požadovaná školení, tak se zobrazí zaměstnanci v aktivním tréninku v TRM. A je zodpovědností zaměstnance, aby se s přiděleným školícím obsahem seznámil a potvrdil zaškolení v systému.

Vedle specifických školení na pozici v TRM IL vytváří (Tým tréninku a rozvoje) i prezenční listiny s nutností elektronického podpisu, tedy záznamy o proškolení ze vstupního a zákonných školení (např. školení první pomoci, požárních hlídek a řada dalších). Tyto záznamy o proškolení lze tedy nalézt v TRM modulu rovněž. A stejně tak pokud v myFoxu splníme nějaký obecný kurz vycházející z nějaké procedury (např. etický kodex, GDRP a mnohé další), převádí se informace o splnění daného kurzu v myFoxu i do TRM IL jako záznam o splnění příslušné procedury. Tato synchronizace historie mezi oběma systémy není automatická a probíhá 1x měsíčně zpětně za uplynulý měsíc.

# Jak se dozvím, že mám nový trénink v TRM IL?

Není třeba, aby zaměstnanec do TRM vstupoval a hlídal, zda zde nemá něco ke splnění. Pokud dojde k přidělení nového aktivního tréninku v TRM, zaměstnanci se v myFoxu do To-Do a přiřazeného vzdělávání zobrazí upozornění, že má v TRM přiřazeno něco nového k přetrénování.

To-Do nalezneme na domovské stránce v myFoxu, viz níže vyznačené.

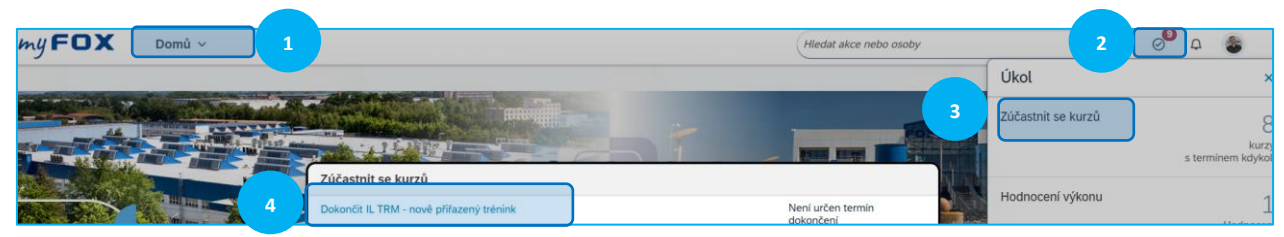

Či když budeme přímo v modulu Vzdělávání, tak zde rovněž mezi přiřazenými kurzy uvidíme informaci o novém tréninku v TRM IL:

| My FOX Vzdělávání                                               |
|-----------------------------------------------------------------|
| Moje Vzdělávání Kurzy lektora                                   |
|                                                                 |
| Moje přiřazené vzdělávání 🛛 📰 📓 Seřa Datum   Priorita 🎙 Filtr 🗙 |
| Klíčové Název nebo ID Vybrat vše 🗸 Všechny typy přiřazení -     |
| IL TRM IL<br>UTHER INFOX rev.1 26.06.2025                       |

Oběma cestami se kliknutím na název kurzu dostaneme k popisu "kurzu", kde nalezneme link do SEA TRM IL.

| Vzdělávání 🗸                                 |                                                                                                    |
|----------------------------------------------|----------------------------------------------------------------------------------------------------|
| Moje vzdělávání / <b>IL TRN</b>              | Λ - nově přiřazený trénink                                                                                           |
| IL TRM - n                                   | ově přiřazený trénink                                                                                                |
|                                              | Informace o kurzu                                                                                                    |
|                                              | Typ: Jiné<br>Doba trvání: 0.50 hod.<br>Nedostupná zakázka: (i)<br>Zdarma                                             |
| Podrobnosti o kurzu                          |                                                                                                    |
|                                              |                                                                                                    |
| Popis                                        | _                                                                                                    |
| Pro studium aktivních<br>automaticky odřadí. | h tréninků v SEA IL TRM klik <mark>ni ZDE.</mark> Po splnění všech aktivních tréninku v TRM se tato položka z myFoxu |

I když má zaměstnanec v TRM IL přiřazeno více tréninků, bude mít v myFoxu přiřazené upozornění na nový trénink v TRM pouze jednou. A přiřazení upozornění v myFoxu bude trvat až do doby, než v TRM IL nebudou žádné aktivní tréninky ke splnění. Až poté se upozornění v myFoxu odebere.

## Přihlášení do TRM IL

K přihlášení do SEA se dostaneme buď přes link z myFoxu, nebo přímo přes aplikaci SEA: <a href="https://sea.foxconn.cz/dashboard/">https://sea.foxconn.cz/dashboard/</a> Pro obě cesty vyberte přihlášení přes <u>ADFS</u>.

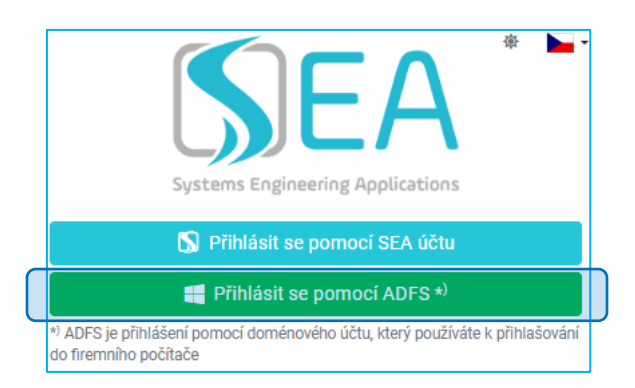

Pro přihlášení použijte stejné údaje jako do PC účtu.

| FOXCONN                                     |
|---------------------------------------------|
| Sign in with your Foxconn corporate account |
| someone@example.com                         |
| Password                                    |
| Sign in                                     |

A nakonec, nebudete-li přímo přesměrovaní, zvolte dlaždici TRM IL.

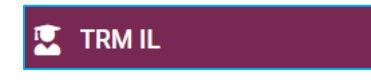

## Karta domů

Veškeré akce a informace dostupné nevedoucímu zaměstnanci se nachází na kartě. Obdobným způsobem funguje i pro vedoucí, kteří se též zaškolují stejným způsobem na své vlastní tréninkové matice.

### Domů – Zaměstnanecké informace

Na kartě <u>Zaměstnanecké informace</u> uvidíme své základní zaměstnanecké údaje. Případně si můžeme zkontrolovat, jakými rolemi (oprávněními) v systému disponujeme.

| Zamesti               |                    | Moje role           |  |  |
|-----------------------|--------------------|---------------------|--|--|
| Osobní číslo          | Jméno              | Příjmení            |  |  |
| 10000564              | Josef              | Douda               |  |  |
| Email                 |                    |                     |  |  |
| jdouda@cz.foxconn.c   | om                 |                     |  |  |
| Profese               |                    | Nákladové středisko |  |  |
| Training Processes Sp | pecialist (Special | DCH604              |  |  |
| Směna                 |                    | Skupina zaměstnanců |  |  |
| jednosmenny 8 RRPD    |                    | IL                  |  |  |
| Zaměstnavatel         |                    | Foxconn skupina     |  |  |
| FOXCONN CZ s.r.o.     |                    | FOX HR              |  |  |
| Vedoucí               |                    |                     |  |  |
| Nevolová Nikola (100  | 06245)             |                     |  |  |
| Lokaco                | ,                  |                     |  |  |
| Lokace                |                    |                     |  |  |

### Domů – dokumenty

V TRM jsou jednotlivé položky k zaškolení reprezentovány přes dokumenty, které se dělí na tzv. EISOD a non-EISOD. Z těchto jednotlivých položek (dokumentů) se skládá tréninková matice.

#### **EISOD dokumenty**

EISOD je DMS (document management system), který pracuje dle náležitostí řízené dokumentace. Díky tomu splňuje všechny auditní normy jako je verzování, dohledatelnost změn a mnohé další.

Mezi EISODem a TRM je automatická integrace, která zajišťuje, že každý v EISODu vytvořený dokument se do 24 hodin od svého zaktivnění propadne do TRM. Pokud v EISODu dojde ke změně dokumentu = vyjde nová verze dokumentu. To se opět v rámci integrace propíše do TRM, kde vydání nové verze dokumentu, na který jsem zaškolen z minulosti, vygeneruje nový aktivní trénink. Což nám umožňuje držet aktuálnost zaškolení zaměstnance po celou dobu působení ve firmě.

#### Non EISOD dokumenty

Jak napovídá název, tak tento typ tréninkových položek (= dokumentů), nevychází z EISODu a vytváří se přímo v TRM. Jde primárně o typ tréninku, který nemá základ v žádném psaném podkladu. K non EISOD dokumentu může být v TRM připojen odkaz na nějakou webovou stránku, různá uložiště atp., kde budou uvedeny další doplňující či užitečné informace.

## Domů – Aktivní trénink

Jde o nejdůležitější kartu z pohledu proškolování se na dokumenty z tréninkových matic. V této kartě totiž nalezneme všechny tréninky, které máme aktuálně splnit.

| Osobní číslo 🖨 | Jméno zaměstnance 🗢 Trenér | Dokument 🗢                                                    | Verze 🖨 | Opakovaný            | Datum tréninku 🖨 | Stav 🗢               | Akce  |
|----------------|----------------------------|---------------------------------------------------------------|---------|----------------------|------------------|----------------------|-------|
|                |                            |                                                               |         | Nic nebylo vybráno 🗸 |                  | Nic nebylo vybráno - |       |
| 10000564       | Douda Josef                | ZGOO-0143 - Performance<br>appraisal of IL employees<br>.docx | 11      | 0                    |                  | Nový                 |       |
| 10000564       | Douda Josef                | ZMOO-0037 - Vstupni<br>skoleni.docx                           | 13      | 0                    |                  | Nový                 | 8 🖻 🗹 |
| 10000564       | Douda Josef                | Seznámení s HR týmy a<br>procesy                              | 1       | 0                    |                  | Nový                 | 8 🖻 🗹 |

Přes **•••** si lze upravit sloupce, které se budou zobrazovat v náhledu na aktivní trénink.

Vysvětlení některých polí ze sloupců v aktivním tréninku:

<u>Dokument</u> – název tréninkové položky

Verze – číslo aktuální verze daného dokumentu

<u>Opakovaný</u> – informace, zda jde o dokument s pravidelným přeškolením či nikoliv

Nejdůležitějšími ikonami jsou <u>Akce</u> na konci každého řádku, které se pojí k danému dokumentu.

#### Domů – Aktivní trénink – Info

| Aktiv          | ní trénink          |        |                                                               |         |                                   |                  |                                |                      |
|----------------|---------------------|--------|---------------------------------------------------------------|---------|-----------------------------------|------------------|--------------------------------|----------------------|
| Osobní číslo 🗢 | Jméno zaměstnance 🗢 | Trenér | Dokument 🗢                                                    | Verze 🗢 | Opakovaný<br>Nic nebylo vybráno - | Datum tréninku 🗢 | Stav ≑<br>Nic nebylo vybráno - | Stáhnout 🔅 -<br>Akce |
| 10000564       | Douda Josef         |        | ZGOO-0143 - Performance<br>appraisal of IL employees<br>.docx | 11      | 0                                 |                  | Nový                           |                      |

Přes symbol 💷 získáme náhled na daný dokument, to bude důležité zejména v u non EISOD dokumentů:

| Dokument                                                                                   |                                                     |               | ×                    |
|--------------------------------------------------------------------------------------------|-----------------------------------------------------|---------------|----------------------|
| Název *                                                                                    |                                                     |               |                      |
| Seznámení s HR týmy a proc                                                                 | cesy                                                |               |                      |
| Dokument ID                                                                                |                                                     | Verze         |                      |
| 99949312                                                                                   |                                                     | 1             |                      |
| Тур                                                                                        |                                                     | Doba tréninku |                      |
| non-eisod-il                                                                               |                                                     | 360           |                      |
| Samostudium *<br>Ne O Ano                                                                  | e-learning<br>Ne O Ano                              | A             | ktivní<br>) Ne 💿 Ano |
| Odkaz                                                                                      |                                                     |               |                      |
| https://myfoxconn.cz/navoo                                                                 | iy/                                                 |               |                      |
| Validní do                                                                                 |                                                     |               |                      |
|                                                                                            |                                                     |               |                      |
| Opakovatelný                                                                               |                                                     |               |                      |
| Rok                                                                                        | Měsíc                                               | Den           | Počet dní upozornění |
|                                                                                            |                                                     |               |                      |
| Poznámka                                                                                   |                                                     |               |                      |
| Setkat se s jednotlivými mar<br>Probrat hlavní procesy a sys<br>Prostudovat návody na odka | nažery HR týmů.<br>:témy jednotlivých týmů.<br>azu. |               |                      |
| Upravil                                                                                    |                                                     | Upraveno      |                      |
| jdouda                                                                                     |                                                     | 27.06.2025    |                      |

Vysvětlení jednotlivých polí:

<u>Název</u> – pojmenování tréninkové položky (dokumentu) či název dokumentu z EISODu (u EISOD dokumentu)

Dokument ID – unikátní označení dokumentu

Verze – aktuální číslo verze daného dokumentu

<u>Typ</u> – non-eisod-il = vytvořeno v TRM IL, EISOD = vytvořeno a obsah je k dispozici v EISODu

Doba tréninku – orientační doba samostudia v minutách

<u>Samostudium</u> – <u>Ano</u> znamená, že zaměstnanec může své zaškolení na tuto tréninkovou položku potvrdit sám formou samostudia. Volba <u>Ne</u> znamená, že tréninkový záznam může být potvrzen jen elektronickým podpisem zaměstnance a lektora prostřednictvím signpadu (např. některá zákonná školení).

<u>e-learning</u> – netýká se non EISOD dokumentů, zde bude vždy defaultně ne. U EISOD dokumentů to značí, zda má daný dokument ekvivalentní kurz v myFoxu (tzn. nemusí být nutné dokument mít ještě v TRM).

<u>Aktivní</u> – V aktivních trénincích se zobrazují pouze aktivní dokumenty

<u>Odkaz</u> – Zde může být odkaz na nějaký web, uložiště atp., kde budou další užitečné či doplňující informace.

<u>Validní do</u> - pokud má mít dokument nastavenou pouze omezenou platnost (zneaktivnit se k nějakému datu), může zde být uvedeno koncové datum platnosti

<u>Opakovatelný</u> – má-li docházet k opakovanému přeškolení po nějaké době, bude zde tato kolonka označena + uvedena doba retréninku. Pokud není vyplněno, jde o jednorázově školený dokument (do případného vydání nové – vyšší verze dokumentu).

<u>Poznámka</u> – zde by zejména u non EISOD dokumentů měly být uvedeny užitečné či upřesňující informace podporující efektivní zaškolení. U EISOD dokumentů zde může být uvedeno v případě nových verzí, co se změnilo – tzn. abychom věděli, na co je konkrétně třeba se přeškolit oproti předchozí verzi, máme-li ji už zaškolenou.

<u>Vlastník</u> – tvůrce dokumentu

#### Domů – Aktivní trénink - Link

Prostřednictvím ikony C se můžeme prokliknout na odkaz uvedený v dokumentu. Zobrazuje se pouze u dokumentů, které jej mají vyplněný. Což se týká všech EISOD dokumentů a může se to týkat některých non EISOD dokumentu. <u>Vždy je třeba si případný link otevřít a seznámit se s obsahem, než dojde</u> <u>k potvrzení proškolení. V případě nefunkčního linku se obraťte na vlastníka dokumentu (u non</u> <u>EISOD dokumentu) či na .HR Training (EISOD dokumenty).</u>

#### Domů – Aktivní trénink – Link do EISODu

U EISOD dokumentů probíhá seznámení s obsahem této školící položky z tréninkové matice v systému EISOD. Ke konkrétnímu dokumentu v EISODu se dostaneme jednoduše přes ikonu <u>Link</u>.

| Aktiv          | ní trénink                 |                                                               |         |                      |                  |                      |                      |
|----------------|----------------------------|---------------------------------------------------------------|---------|----------------------|------------------|----------------------|----------------------|
| Osobní číslo 🗢 | Jméno zaměstnance 🗢 Trenér | Dokument 🗢                                                    | Verze 🖨 | Opakovaný            | Datum tréninku 🗢 | Stav 🗢               | Stáhnout 🔅 -<br>Akce |
|                |                            |                                                               |         | Nic nebylo vybráno - |                  | Nic nebylo vybráno - |                      |
| 10000564       | Douda Josef                | ZGOO-0143 - Performance<br>appraisal of IL employees<br>.docx | 11      | 0                    |                  | Nový                 |                      |

Poté mohou následovat dvě varianty. Buď se budeme muset ještě zalogovat do EISODu. Pro přihlášení použijte stejné údaje jako do PC účtu, obdobně jako při přihlášení do SEA.

| FOXCONN                                     |
|---------------------------------------------|
| Sign in with your Foxconn corporate account |
| someone@example.com                         |
| Keep me signed in                           |
| Sign in                                     |

Následně se v tomto případě sice dostanete do EISODu, ale nezobrazí se konkrétní dokument:

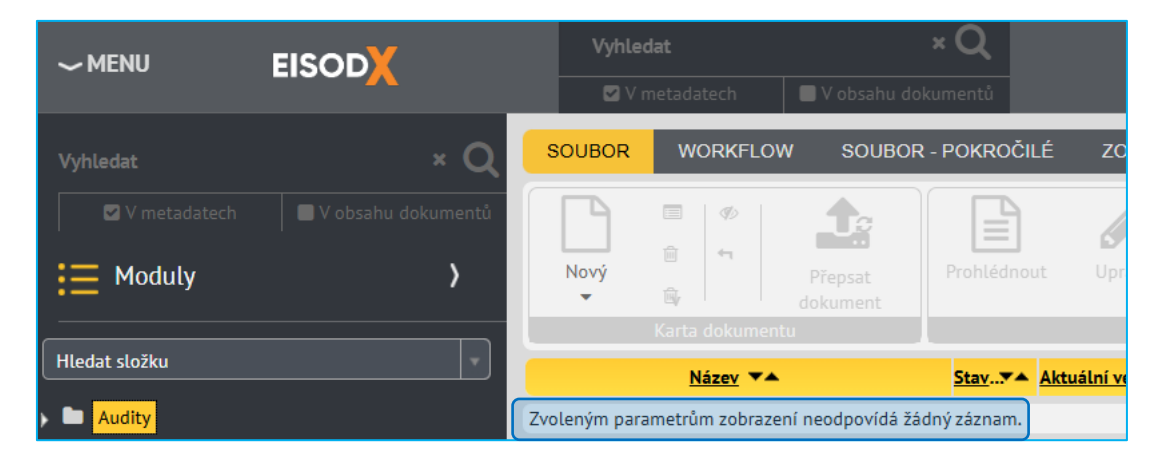

Stačí se vrátit do TRM IL a kliknout znovu na link u daného dokumentu. Nebo pokud již v rámci dne budete v EISODu zalogovaní, tak se vám takto už po prvotním prokliku z TRM zobrazí konkrétní dokument ve složce, kde je umístěn.

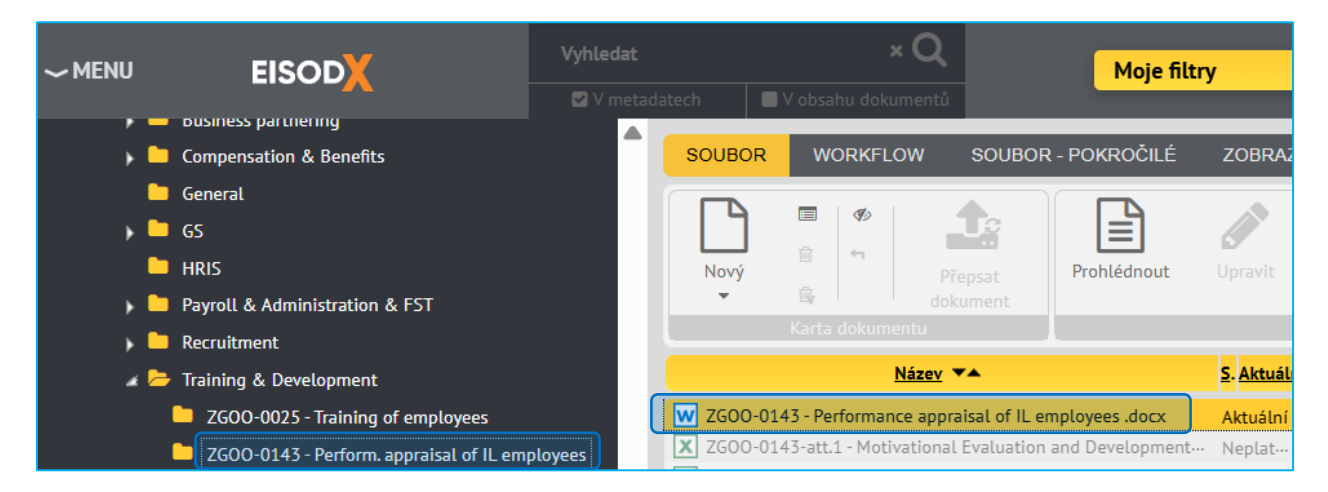

Poté již jen stačí si dokument (dvouklikem levým tlačítkem myši) otevřít a prostudovat.

#### Domů – Aktivní trénink – Link do EISODu – seznámení s novější verzí dokumentu

Pokud se budu seznamovat již jen s novější verzí dokumentu, kde již mám z minulosti proškolenou předchozí verzi, stačí se seznámit jen s tím, co se aktuálně změnilo. To se dozvím na kartě HISTORIE WORKFLOW, rozkliknutím dané poznámky.

| akceptaci otevření akceptaci akcept                                   | ujici<br>Fitar                    |                    | Historie workflow                                             | ]                   |                                                                                                    |  |
|-----------------------------------------------------------------------|-----------------------------------|--------------------|---------------------------------------------------------------|---------------------|----------------------------------------------------------------------------------------------------|--|
| Nizey 🕶                                                               | S Aktuální verze 💌                | Platná od          | PŘEDCHOZÍ STAV                                                | Stav rozpracované 💌 | Velikost 🔺                                                                                                    |  |
| W ZGOD-0143 - Performance appraisal of IL employees .docx             | Aktuální 11                       | 1.0 02.05.         | STAV                                                          | tuální              | 147,2 kB                                                                                                    |  |
| ZGOO-0143-att.1 - Motivational Evaluation and Development Review.xlsx | Neplatný é                        | 5.0 26.04.1        | UŽIVATEL                                                      | tuální              | 81,4 kB                                                                                                    |  |
| X ZGOO-0143-att.2 - GPES Form.xlsx                                    | Neplatný 3                        | 3.0 18.12.1        | Ladislav Matasovic (Imatasovic)                               | 70,6 kB             |                                                                                                    |  |
| ZGOD-0143-att.2c - GPES Form December 2013.xlsx                       | Neplatný 1                        | 1.0 19.11.1        | DNE                                                           | DNE nuśtni          |                                                                                                    |  |
| X ZGOO-0143-att.2b - GPES Objectives June 2013 Faxconn.xls            | Neplatný 1                        | 1.0 30.04.1        |                                                               | tuální              | 96 kB                                                                                                    |  |
| V ZGOO-0143-att.7 - Prirucka pro hodnotitele.doc                      | Neplatný 1                        | 1.0 26.08.1        | DATUM                                                         | zuální              | 7,6 MB                                                                                                    |  |
| ZGOO-0143-att.8 - Prirucka pro hodnoceneho.doc                        | Neplatný 1                        | 1.0 26 000         | 2.5.2025                                                      | śtni                | 183,5 kB                                                                                                    |  |
| W ZGOO-0143-att.5 - Informace o konci zkusebni doby.doc               | Neplatný 1                        | 5.08.1             | POZNÁMKA                                                      | tusini              | 57,5 kB                                                                                                    |  |
| W ZGOO-0143-att.4 - Ukonceni pracovniho pomeru ve zkusebni dobe.doc   | Neplatný                          | 3 9.07.1           | Přidány 2 nové kroky v routemapě (spiše admin.                | tu: ní              | 68 kB                                                                                                    |  |
| ZGOO-0143-att.6 - Neuspokojive pracovni vysledky.doc                  | Neplatný 2                        | 2 9.07.1           | charakteru, bez přímého dopadu na uživatele).                 | tu: ni              | 52 kB                                                                                                    |  |
| ≤ ≤ 1 / 1 > >> Počet zin 100 .                                        |                                   |                    | Aktualizace infa k dostupnosti návodů.                        | J                   | - Detamosticii -                                                                                                    |  |
| VERZE KARTA DOKUMENTU 1 LO V HISTORIE V                               | VORKFLOW I <mark>ŘÍLOHY</mark> SO | UVISEJÍCÍ DOKUMENT | v poradica / all right                                        |                     |                                                                                                    |  |
| 110-Aktuální                                                          |                                   | _                  | OK Storno                                                     |                     |                                                                                                    |  |
| Norte w. Starw.                                                       | Kolo condiani w .                 | Day w .            |                                                               | Dee Dee             | nadimo # 4. Doznámia # 4.                                                                                                    |  |
| 11.0 Aktuální                                                         | -                                 |                    | <ul> <li>Ladislav Matasovic (Imatasovic) Schválený</li> </ul> | 2                   | <ol> <li>2. 5. 2025 14:50 Přidány 2 nové kroky v routemapě (spíše admin. charakteru, bez přímého dopadu na užívate).</li> </ol> |  |

Domů – Aktivní trénink – Link do EISODu – EISOD přístup a oprávnění na složky

<u>V případě, že vůbec nemáte přístup do EISOD či disponujete-li nedostatečným oprávněním</u> (nemáte přístup do potřebné složky atp.), tak kontaktujte EISOD tým pro vaši group (E, F  $\rightarrow$ Petr Kubelka, G  $\rightarrow$  JIRA ticket na SWD).

#### Domů – Aktivní trénink – Samostudium

Jakmile se zaměstnanec seznámí s obsahem daného dokumentu, potvrdí zaškolení v TRM přes symbol 

 Image: symbol
 Image: symbol
 Image: symbol
 Image: symbol
 Image: symbol
 Image: symbol
 Image: symbol
 Image: symbol
 Image: symbol
 Image: symbol
 Image: symbol
 Image: symbol
 Image: symbol
 Image: symbol
 Image: symbol
 Image: symbol
 Image: symbol
 Image: symbol
 Image: symbol
 Image: symbol
 Image: symbol
 Image: symbol
 Image: symbol
 Image: symbol
 Image: symbol
 Image: symbol
 Image: symbol
 Image: symbol
 Image: symbol
 Image: symbol
 Image: symbol
 Image: symbol
 Image: symbol
 Image: symbol
 Image: symbol
 Image: symbol
 Image: symbol
 Image: symbol
 Image: symbol
 Image: symbol
 Image: symbol
 Image: symbol
 Image: symbol
 Image: symbol
 Image: symbol
 Image: symbol
 Image: symbol
 Image: symbol
 Image: symbol
 Image: symbol
 Image: symbol
 Image: symbol
 Image: symbol
 Image: symbol
 Image: symbol
 Image: symbol
 Image: symbol
 Image: symbol
 Image: symbol
 Image: symbol
 Image: symbol
 Image: symbol
 Image

| Aktiv          | ní trénink          |        |                                                               |         |           |                  |         |                      |
|----------------|---------------------|--------|---------------------------------------------------------------|---------|-----------|------------------|---------|----------------------|
| Osobní číslo 🗢 | Jméno zaměstnance 🖨 | Trenér | Dokument ≎                                                    | Verze 🗢 | Opakovaný | Datum tréninku 🖨 | Stav \$ | Stáhnout 🔅 -<br>Akce |
| 10000564       | Douda Josef         |        | ZGOO-0143 - Performance<br>appraisal of IL employees<br>.docx | 11      | 8         |                  | Nový    |                      |

Tím se zahájí potvrzení toho, že proběhlo seznámení se s definovaným tréninkovým obsahem daného dokumentu.

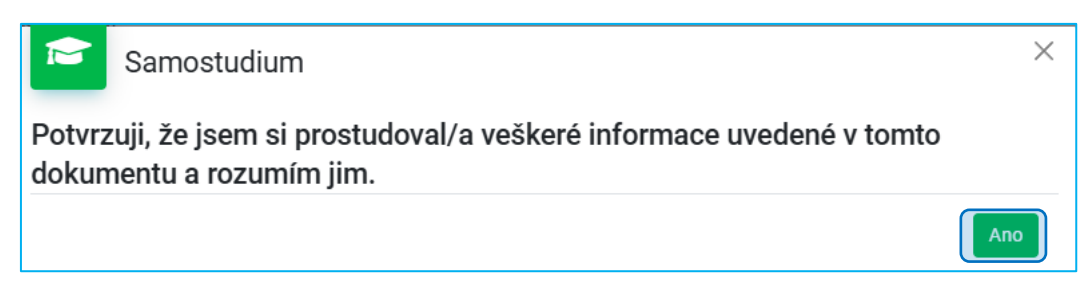

Proškolení potvrdíme kliknutím na <u>Ano</u>, čímž dojde k tomu, že se trénink přesune z <u>Aktivní trénink</u> do <u>Historie tréninku</u>.

### Domů – historie tréninku

Poslední kartou na domovské stránce TRM modulu je historie tréninku. Zde získáme přehled o tom, jaké tréninky jsme kdy splnili, v jaké verzi dokumentu atp. Krom položek z tréninkových matic zde budou i

dokumenty zaškolené v rámci vstupního školení, zákonná školení či obecné kurzy z myFoxu, převedené na zaškolení odpovídajících EISOD směrnic.

| Historie tréninku |                     |             |                                                                |         |                      |                  |                    |      |
|-------------------|---------------------|-------------|----------------------------------------------------------------|---------|----------------------|------------------|--------------------|------|
|                   |                     |             |                                                                |         |                      |                  | Stähnout           | ¢٠   |
| Osobní číslo 🗢    | Jméno zaměstnance 🕏 | Trenér      | Dokument 🗢                                                     | Verze 🗢 | Opakovaný            | Datum tréninku 👻 | Stav 🗢             | Akce |
|                   |                     |             |                                                                |         | Nic nebylo vybráno + |                  | Nic nebylo vybráno | -    |
| 10000564          | Douda Josef         | Douda Josef | ZG00-0387 - Processes in HR Administration .docx               | 17      | 0                    | 03.07.2025       | Dokončený          |      |
| 10000564          | Douda Josef         | Douda Josef | ZS00-0530-att.1 - Fire rules for hall SOUTH SO 02.2.doc        | 3       | 0                    | 03.07.2025       | Dokončený          |      |
| 10000564          | Douda Josef         | Douda Josef | ZGOO-8506-att.1 Special training of preventive fire guards.doc | 2       | 0                    | 26.06.2025       | Dokončený          |      |